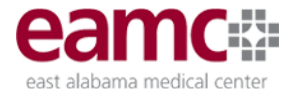

## Microsoft Authenticator App

EAMC requires users to use the Microsoft Authenticator mobile app on a smartphone to provide an easy way to go through the multifactor authentication ("MFA") process, and at no extra cost for messages or calls.

Registering for MFA for the first time:

- Use of the Microsoft Authenticator mobile app is <u>required</u>, and will require you to install the Microsoft Authenticator mobile app on your iOS/Apple or Android phone. <u>These apps must be downloaded from the Google Play store (Android) or Apple App Store before proceeding.</u>
- Mobile/office phone calls, SMS text, and email authorization is not supported.
- Enrollment in MFA is ONLY needed for remote access to EAMC network or applications; MFA is NOT needed for workstations
  or devices connected to the EAMC network.
- MFA enrollment is best done from a computer, not from a mobile phone.
- 1. On your computer visit: https://aka.ms/MFASetup
- 2. Use the <u>XXXXX@eamc.org</u> (or assigned) identifier from the External Access form and your EAMC password.

| Microsoft                  |  |
|----------------------------|--|
| Sign in                    |  |
| Email, phone, or Skype     |  |
| No account? Create one!    |  |
| Can't access your account? |  |

3. Configure the Microsoft Authenticator mobile app by following the instructions below:

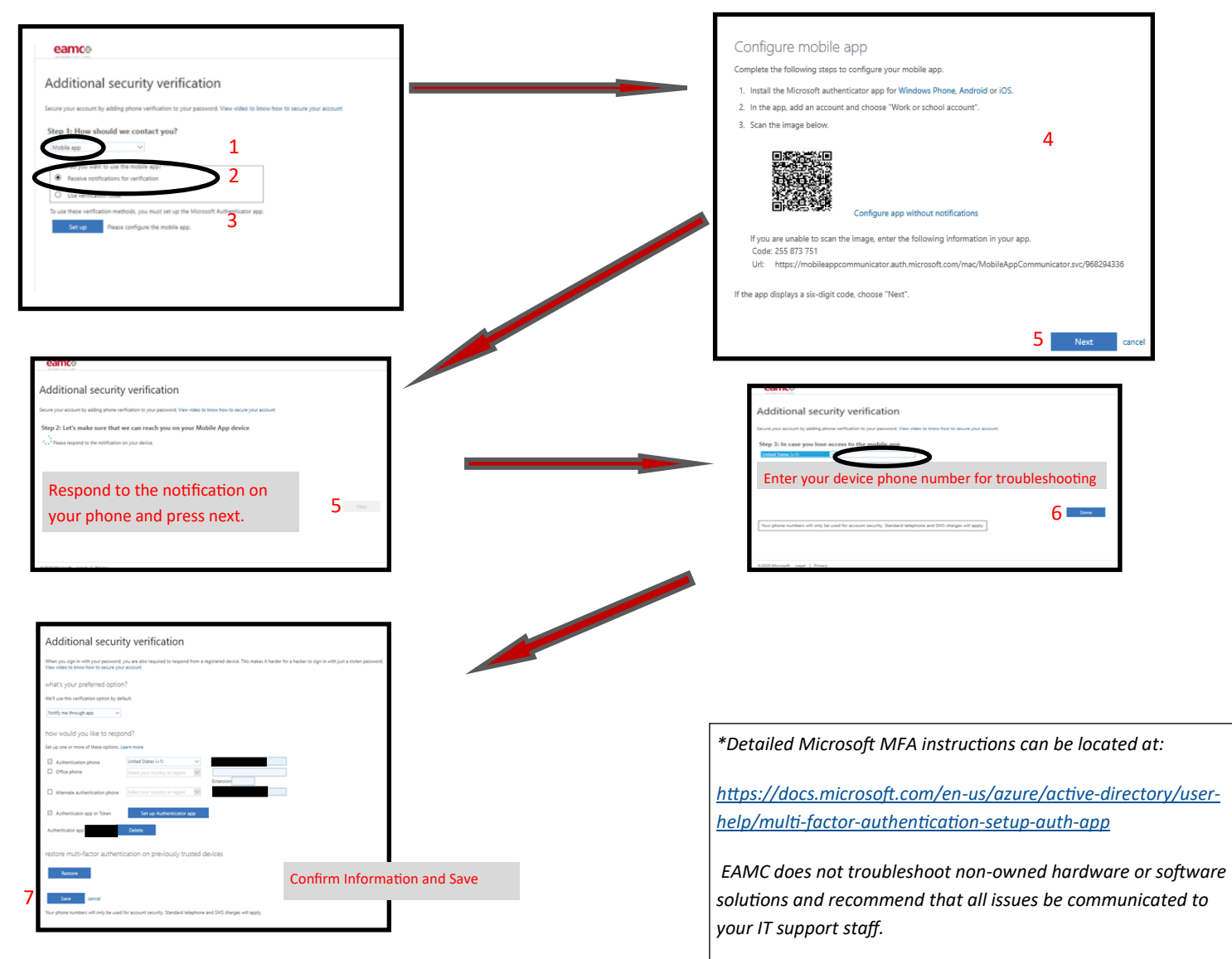

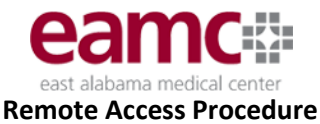

Follow these instructions for home devices. If you work for a company, you may need to contact your IT department for installation.

1. If present, uninstall all previous version of Citrix Receiver.

Widows 10 Instructions

- Type "Add or remove programs" in the search field located on the taskbar. Select from search resullts
- In the "Apps & features" pane, find a program you want to uninstall; select the program and click uninstall to remove.
- Windows will uninstall the program, deleting all files & data.

- 2. Download Citrix
- For Windows:

https://www.citrix.com/downloads/citrix-receiver/legacy-receiver-forwindows-ltsr/receiver-for-windows-ltsr\_4\_9\_8000.html

• For Apple:

https://www.citrix.com/downloads/citrix-receiver/mac/receiver-for-mac -latest.html

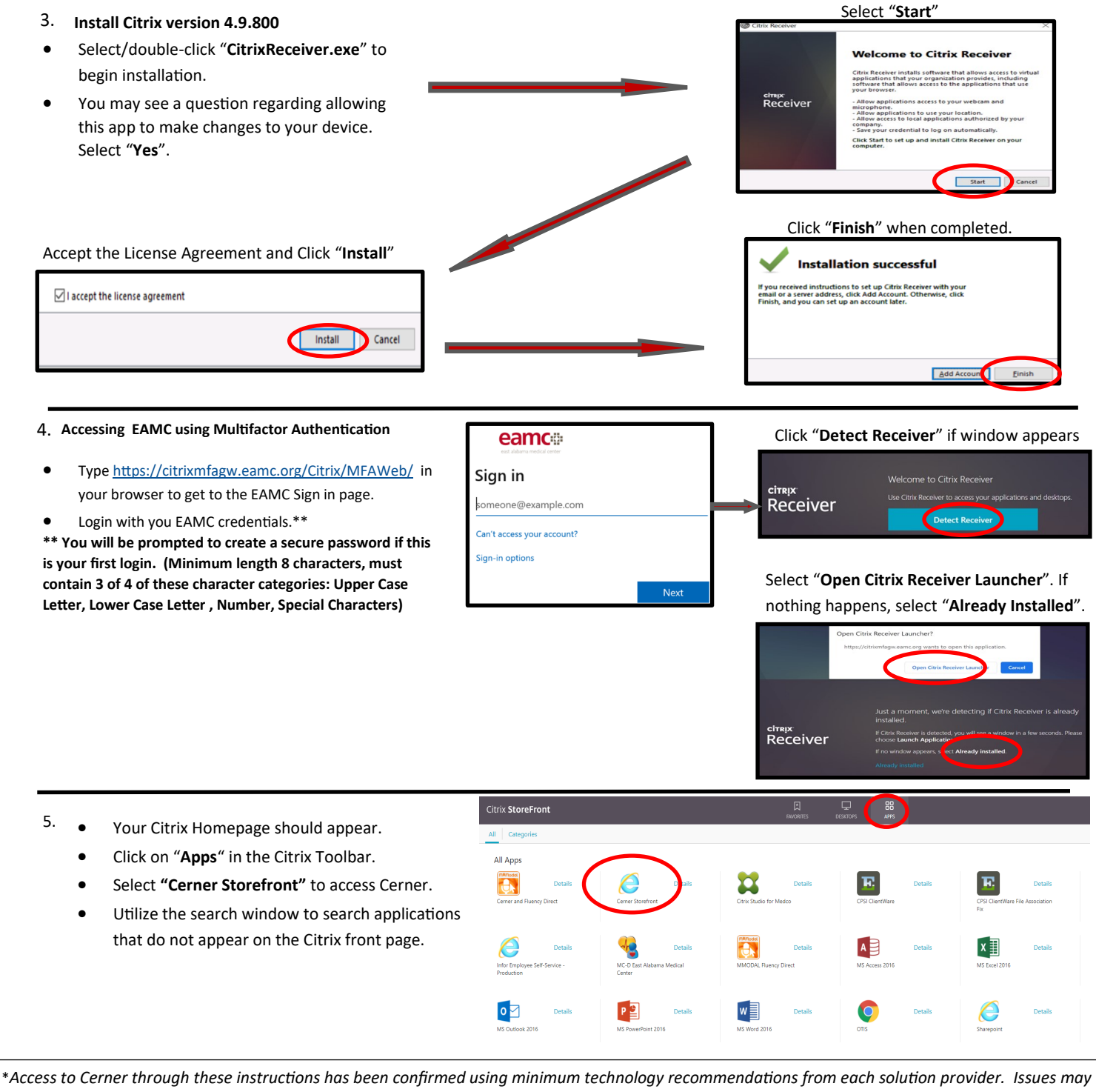

prohibit connection to Cerner (e.g. out of date OS or virus/malware solution, firewall settings, browser/certificate integrity). EAMC does not troubleshoot non-owned hardware or software solutions and recommend that all issues be communicated to your IT support staff.